## IOS EDUROAM BAĞLANTI KILAVUZU

1- Iphone ya da Ipad cihazınızın ayarlarından Wi-fi noktasına gelip "Eduroam" bağlantı noktasını seçiyorsunuz. Şekil5.1. de gerekli alanları dolduruyorsunuz.

|             |                | n     |
|-------------|----------------|-------|
| Vazgeç      | Parolayı Girin | Katıl |
| Kullanıcı A | Adı            |       |
| Parola      |                |       |

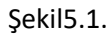

2- Şekil5.1. de "Bağlan" dedikten sonra Şekil5.2. ekranı karşınıza gelecektir.

| Vazgeç        | Sertifika                                              | Güven          |
|---------------|--------------------------------------------------------|----------------|
| nps<br>Sert   | . <b>hacettepe.edu.tr</b><br>ifika Veren: Hacettepe Ed | uroam Certific |
| Güv           | venilir Değil                                          |                |
| Bitiş 25.0    | 04.2028 15:28:48                                       |                |
| Daha Fazla Ay | rinti                                                  | >              |
|               |                                                        |                |
|               |                                                        |                |

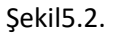

3- Şekil5.2. ekranında "Güven" butonuna bastığınızda bağlantınız gerçekleşmiş olacaktır.